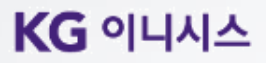

### 가맹점관리자 인증서 모듈 변경에 따른 추가 안내

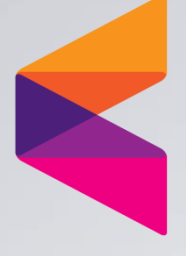

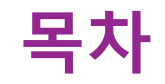

#### 1. 가맹점관리자 인증서 모듈 변경

1-1 인증서 모듈 변경 사항 안내 1-2 최초 설치 방법

#### 2. 설치 오류 시 재설치 방법

2-1 재설치 안내 2-2 OS 버전 확인 2-3 설치파일 경로 확인

# 1. 가맹점관리자 인증서 모듈 변경

1-1. 인증서 모듈 변경 사항 안내 1-2. 최초 설치 방법

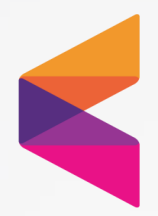

### <sup>1. 가맹점관리자</sup> 인증서 모듈 변경 사항 안내

#### Non - Active X 안내

- 기존
- : Active X 설치로 Internet Explorer 브라우저 환경에서 인증서 인증 가능
- 변경
- : Non Active X 로 변경됨에 따라, Internet Explorer 브라우저 외

Chrome, Microsoft Edge, Firefox, Opera 등 다양한 브라우저 환경에서 인증서 인증 가능

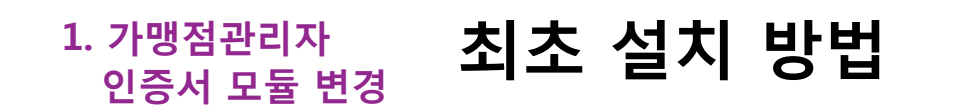

#### 자동으로 최초 1회 설치

• 최초 인증서 등록 및 인증서 로그인 시도 시 자동적으로 나타나는 설치 프로그램으로 최초 1회 설치

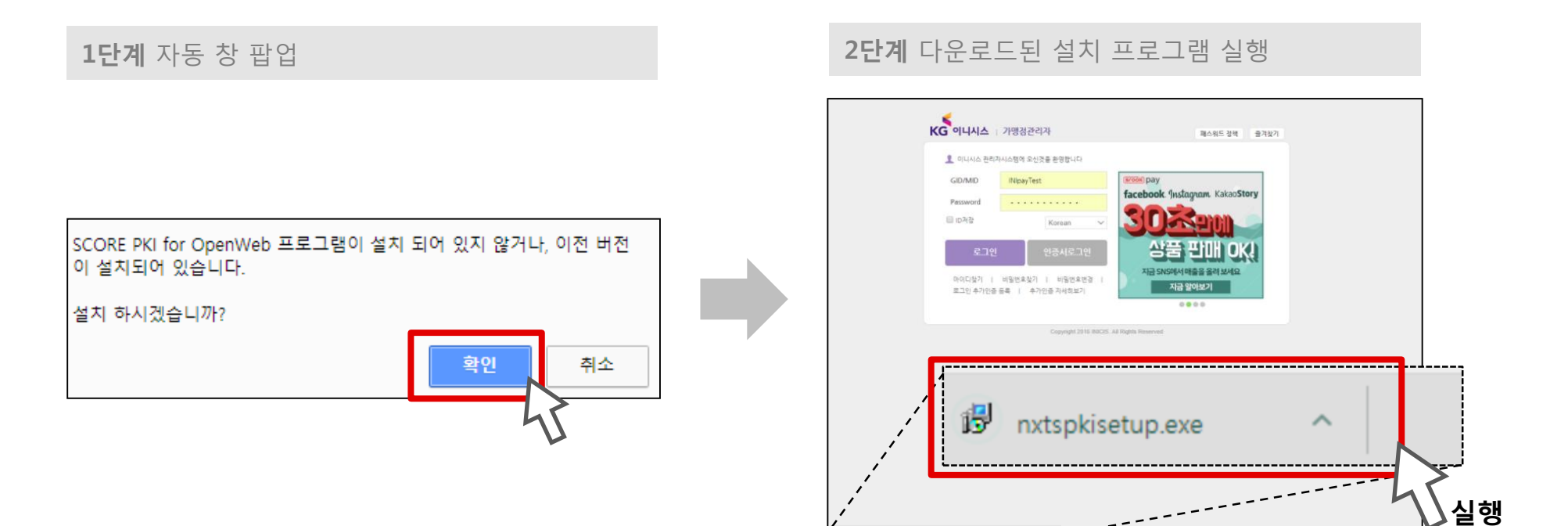

劇

nxtspkisetup exe

----

전체 보기 >

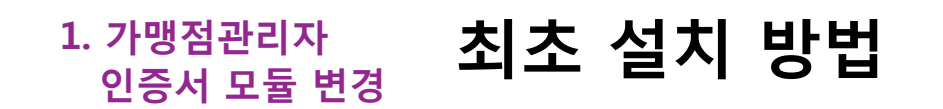

#### 자동으로 최초 1회 설치

• 최초 인증서 등록 및 인증서 로그인 시도 시 자동적으로 나타나는 설치 프로그램으로 최초 1회 설치

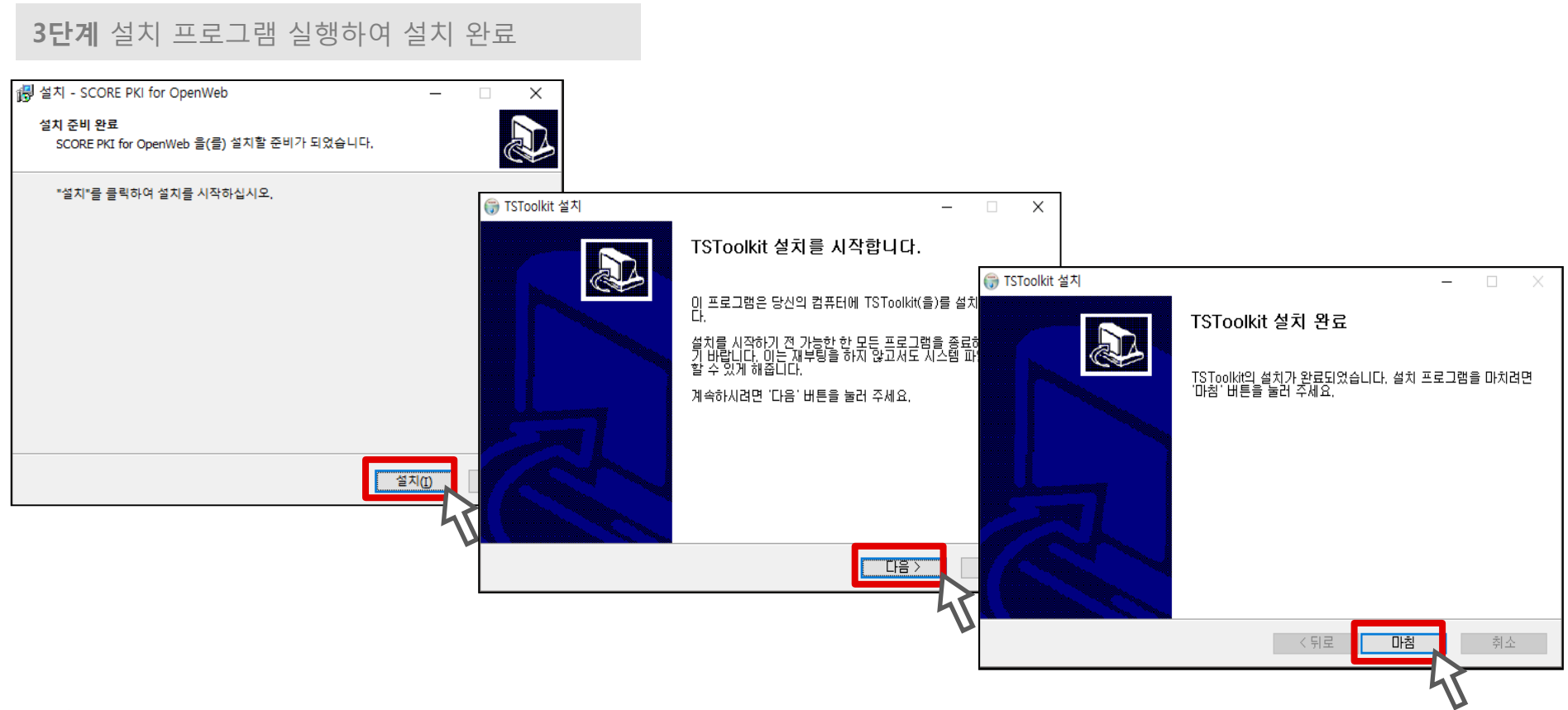

# 2. 설치 오류 시 재설치 방법

2-1. 재설치 안내 2-2. OS 버전 확인 2-3. 설치파일 경로 확인

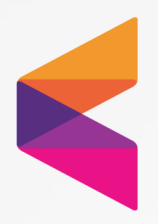

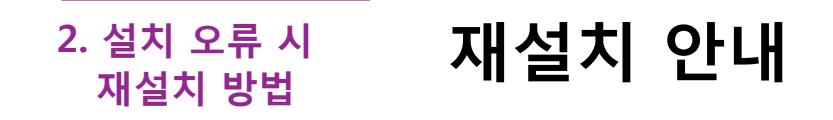

#### 1) 재부팅 후 설치

■ 재부팅 후 최초설치와 같이 자동으로 나타나는 설치 프로그램으로 설치

#### 2) 파일 삭제 후 설치

- 이미 설치되어 있는 파일 삭제 후 설치.
- 삭제 파일(3가지): TSToolkit.dll, TSToolkitCom.dll, TSToolkitlib.dll
- 파일 확인 경로
- 32 bit OS의 경우 : C:₩Windows₩System32
- 64 bit OS의 경우 : C:₩Windows₩SysWOW64
- OS 버전 확인 및 파일 삭제 방법은 다음 페이지에서 안내

### <sup>2. 설치 오류 시</sup> OS 버전 확인

1단계

#### '내컴퓨터' 오른쪽마우스 클릭 > '속성' 클릭 > OS 버전 확인

| \$198<br>\$1.01 \$15<br>\$10 |       |
|------------------------------|-------|
|                              |       |
| 12 12 480                    |       |
| 84105                        | 1     |
| Barrier (                    |       |
| 48.11.0810                   | *     |
| 100                          | 1     |
| 속성(R)                        |       |
|                              | 속성(R) |

1-1단계

내컴퓨터 오른쪽마우스 > 속성

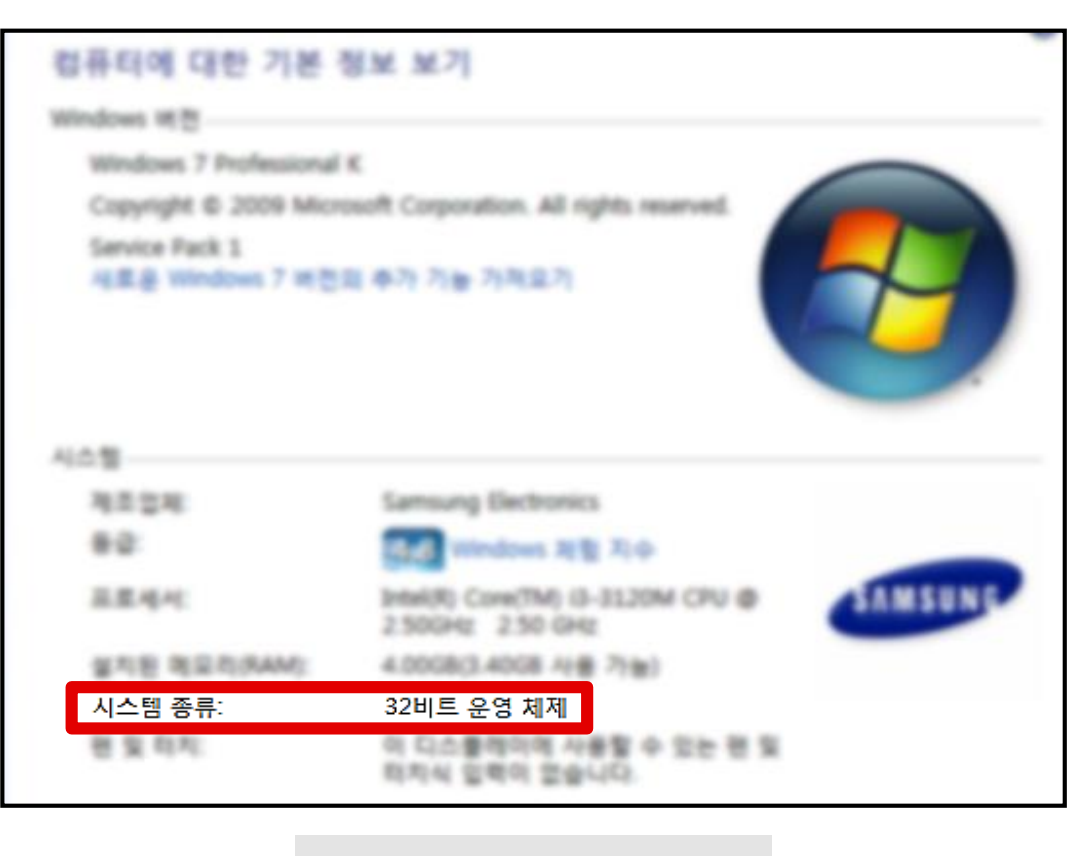

**1-2단계** OS 버전 확인

#### KG 이니시스

설치파일 경로 확인 2. 설치 오류 시 재설치 방법

#### 2-1단계 공통 : 32 bit OS , 64 bit OS

■ 내컴퓨터 클릭 후 로컬 디스크 (C:) 클릭

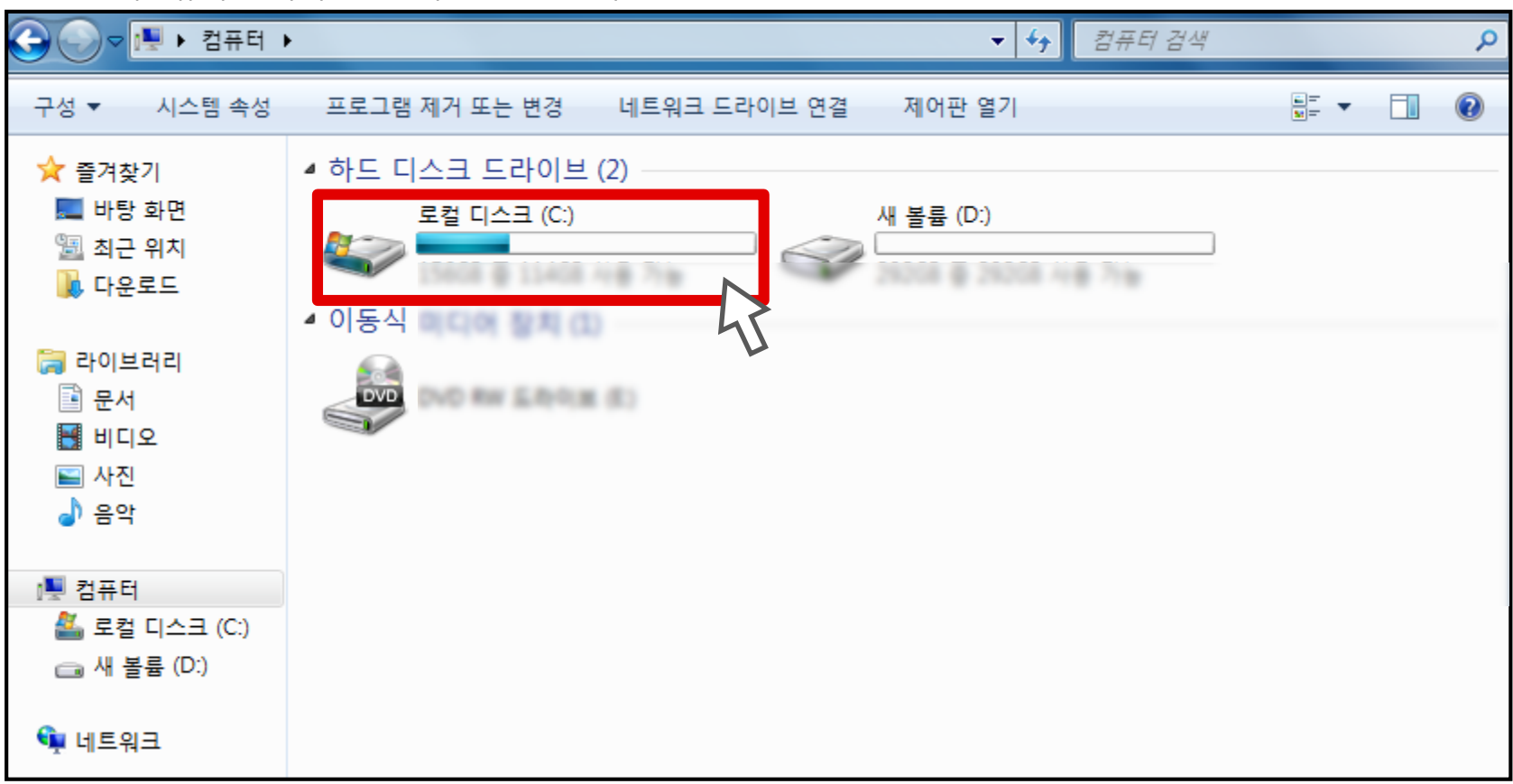

#### 2. 설치 오류 시 재설치 방법

### 설치파일 경로 확인

#### 2-2단계 공통 : 32 bit OS , 64 bit OS

■ Windows 클릭

| 중 🛇 🗢 🏝 🕨 컴퓨터 । | ▶ 로컬 디스크 (C:) ▶   |                 | <ul> <li></li> <li></li> <li><!--</th--><th>노크 (C:) 검색</th><th>٩</th></li></ul> | 노크 (C:) 검색 | ٩ |
|-----------------|-------------------|-----------------|----------------------------------------------------------------------------------------------------|------------|---|
| 구성 ▼ 공유 대상 ▼    | 굽기 새 폴더           |                 |                                                                                                    | !≡ ▼       |   |
| ☆ 즐겨찾기          | 이름                | 수정한 날짜          | 유형                                                                                                    | 크기         |   |
| 📃 바탕 화면         | a treat           | 2014-05-17 2.8. | 12.81                                                                                                    |            |   |
| 🗐 최근 위치         | 🔒 Markikny        |                 | 지말 좋지                                                                                                    |            |   |
| 🚺 다운로드          | MSDCathe          |                 | 10.000                                                                                                    |            |   |
|                 | 🔒 Perfungs        |                 | 14 8 1                                                                                                    |            |   |
| 詞 라이브러리         | Program Files     |                 | NS 81                                                                                                    |            |   |
| 📑 문서            | ProgramData       |                 | 10.00                                                                                                    |            |   |
| 🛃 비디오           | a town            |                 | 10.00                                                                                                    |            |   |
| 🔛 사진            | \mu Windows       |                 | 지말 좋다.                                                                                                    |            |   |
| 🚽 음악            | ht                | 2017-11-08 8.8  | 지도 했다.                                                                                                    |            |   |
|                 | a when the series |                 | 지말 좋다.                                                                                                    |            |   |
| 🖳 컴퓨터           | A 사용자             |                 | 지말 좋다.                                                                                                    |            |   |
| 🏭 로컬 디스크 (C:)   | > 자료고환불하이안로       | 2017-11-02 5.8  | 지도 했다.                                                                                                    |            |   |
| 👝 새 볼륨 (D:)     | installAgent      |                 | 제스프 문서                                                                                                    |            |   |
|                 | RHDSatup          | 2014-05-10 2.8. | 제스프 문서                                                                                                    |            |   |
| 📬 네트워크          | i setup           | 2014-05-12 2.8  | 카스트 문서                                                                                                    |            |   |
|                 |                   |                 |                                                                                                    |            |   |

#### KG 이니시스

2. 설치 오류 시 재설치 방법

2-3단계

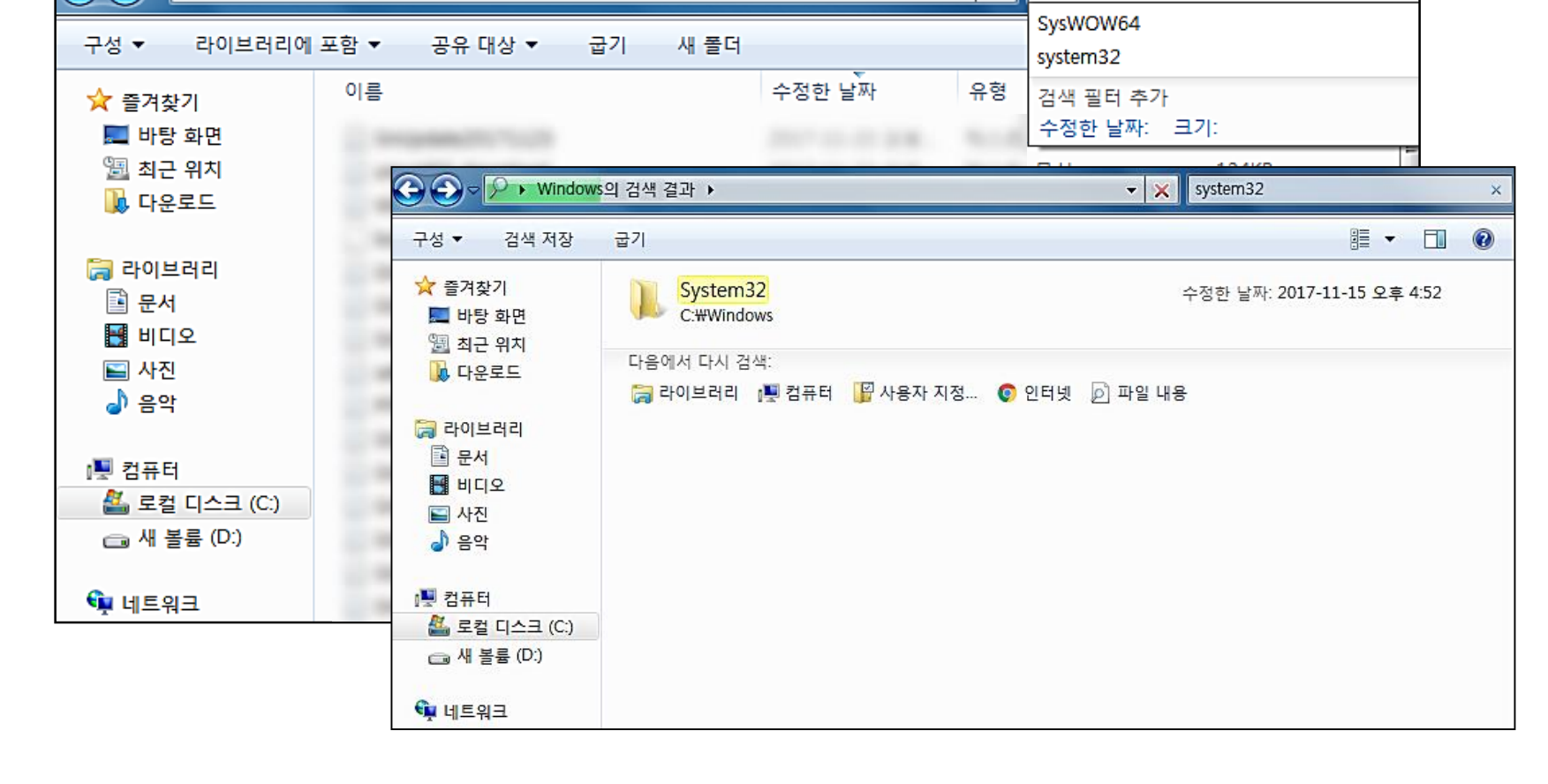

※ 오른쪽 검색창에서 폴더명 입력하여 빠르게 검색

م

- 4÷

 (1) 32 bit OS 의 경우 'system32' 클릭
 ※ 오른쪽 검색

설치파일 경로 확인

🍌 🕨 컴퓨터 🕨 로컬 디스크 (C:) 🕨 Windows 🕨

#### **12** / 15

## <sup>2. 설치 오류 시</sup> 설치파일 경로 확인

#### 2-4단계 공통 : 32 bit OS , 64 bit OS

• 3가지 파일 삭제: TSToolkit.dll, TSToolkitCom.dll, TSToolkitlib.dll

| 🕞 🕘 🗢 📙 🕨 Window                         | vs의 검색 결과 ▶ System32 ▶                                                                                                    |                 | ▼ 4• System32 Z | 14 <u>1</u> |  | Q |  |
|------------------------------------------|----------------------------------------------------------------------------------------------------|-----------------|-----------------|-------------|--|---|--|
| 구성 🔻 😭 열기                                | 라이브러리에 포함 ▼ 공유 대상 ▼ 굽기                                                                                                    | 새 폴더            |                 |             |  | • |  |
| 술 즐겨찾기                                   | 이름                                                                                                    | 수정한 날짜          | 유형              | 크기          |  | * |  |
| 🔲 바탕 화면                                  | St. Topper, all                                                                                                    |                 | 00 84.25 BD     |             |  |   |  |
| 10 의신                                    | RT tail                                                                                                    |                 | 0.0 2.0.22      |             |  |   |  |
| ▲ 다으로드                                   | in terristi                                                                                                    |                 | 88 5539 89      |             |  |   |  |
| N Tuky #                                 | S Takp 8                                                                                                    |                 | 88 2829 89      |             |  |   |  |
| 🚞 라이 버 레리                                |                                                                                                    |                 |                 |             |  |   |  |
| ·····································    | 🚳 TSToolkit.dll                                                                                                    | 2016-11-15 오후   | 응용 프로그램 확장      | 381KB       |  |   |  |
| III 만이 이 이 이 이 이 이 이 이 이 이 이 이 이 이 이 이 이 | 🚳 TSToolkitCom.dll                                                                                                    | 2016-11-15 오후   | 응용 프로그램 확장      | 165KB       |  |   |  |
| T 미니포                                    | 🚳 TSToolkitLib.dll                                                                                                    | 2016-11-15 오후   | 응용 프로그램 확장      | 3,269KB     |  |   |  |
| ▶ 요리                                     | Statement of the second second s                                                                                                    | 2010-11-15 28   | 101000          |             |  |   |  |
| ᇦ) 음악                                    | ~~~~~~~~~~~~~~~~~~~~~~~~~~~~~~~~~~~~~~                                                                                                    | 2016-12-25 8.8. | 88383989        |             |  |   |  |
|                                          | TstabGDCstrutaller dll                                                                                                    |                 | 68 2228 82      |             |  |   |  |
| 1분 컴퓨터                                   | TstabfedrectionGroupFolicyControl                                                                                                    |                 | 000000          |             |  |   |  |
| 🏭 로컬 디스크 (C:)                            | S 10384dractionGroupPolicyExtension dl                                                                                                    |                 | 88 2829 82      |             |  |   |  |
| 🧰 새 볼륨 (D:)                              | KT TOADAwy                                                                                                    |                 | 885828          |             |  |   |  |
|                                          | Tomologan di                                                                                                    | 2214-08-01 8-8  | ** **** **      |             |  |   |  |
| 📬 네트워크                                   | and a second second sec |                 |                 |             |  |   |  |

※ 파일이 열려 있어 삭제되지 않는 경우, 재부팅 후 삭제

### <sup>2. 설치 오류 시</sup> 설치파일 경로 확인

#### 2-5단계 공통: 32 bit OS, 64 bit OS

- 삭제 후 최초설치와 같이 자동으로 나타나는 설치 프로그램으로 설치(아래의 1단계~)
- 수동설치 클릭으로 설치 프로그램 다운로드하여 설치(아래의 2단계~)
- 아래와 같이 진행되며 상세 설명은 5~6 페이지 참고

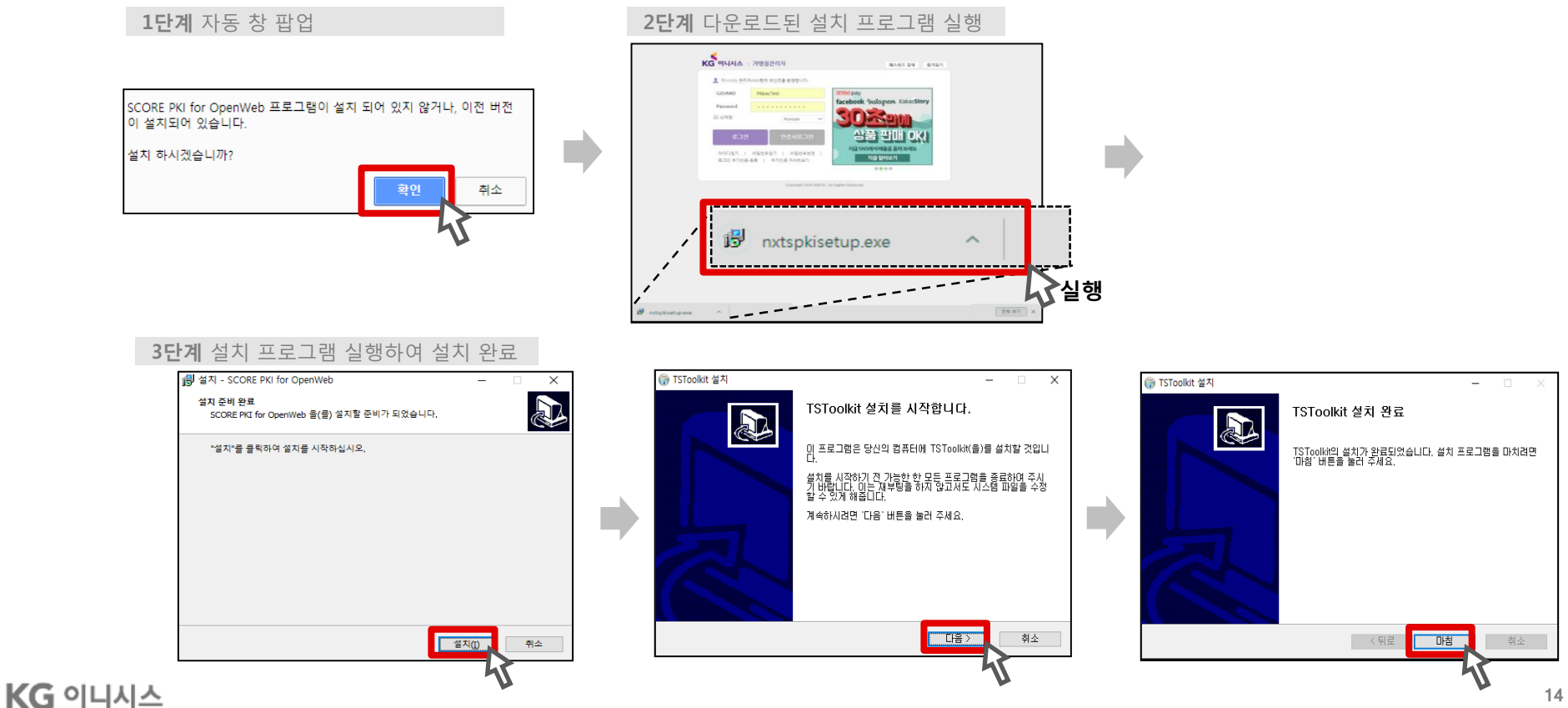

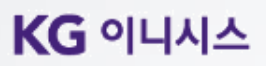

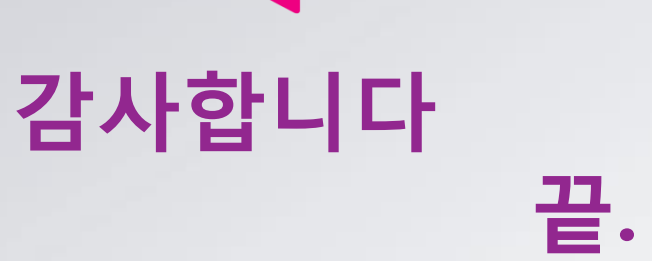

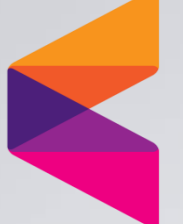